1. На сайте www.rshb.ru перейдите в Интернет-банк (жёлтая кнопка в правом верхнем углу).

2. Введите пароль для авторизации в Интернет-банке. При необходимости, воспользуйтесь сервисом восстановления пароля. Следуйте инструкциям на экране.

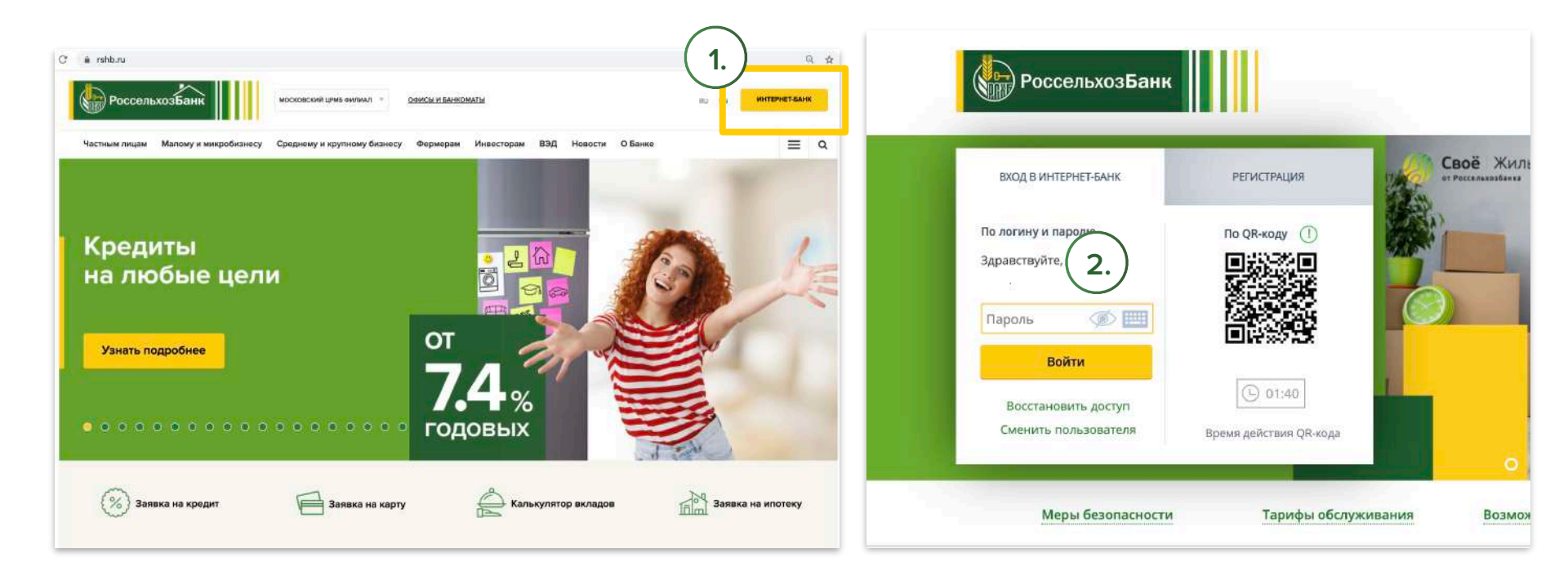

- 3. В Интернет-банке перейдите в раздел «Инвестиции».
- 4. Выберите «Брокерское обслуживание» для пополнения брокерского счёта или «Инвестиционный счёт» для пополнения ИИС (ИИС брокерский счёт с особым налоговым режимом.

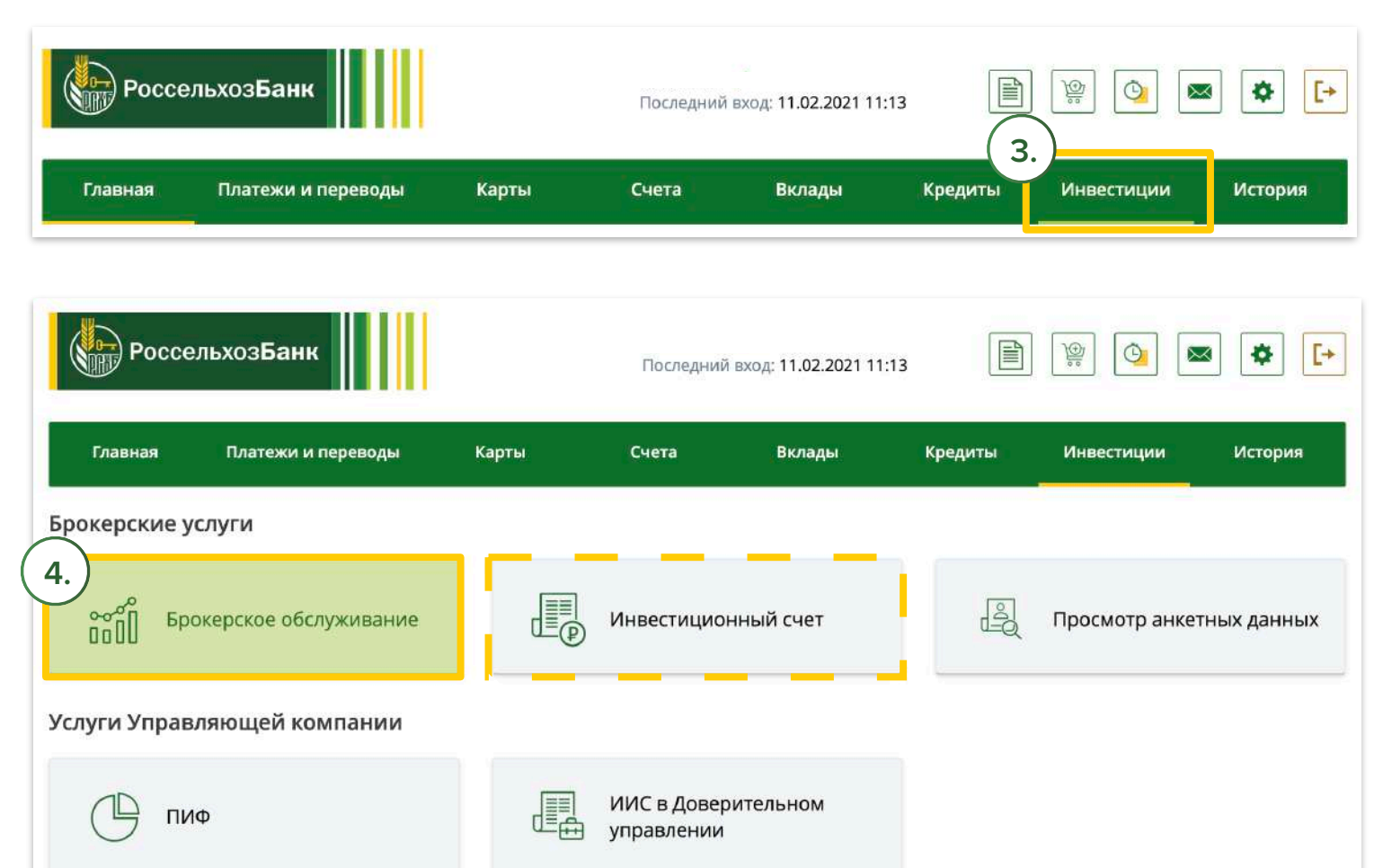

- 5. Нажмите кнопку «Пополнить».
- 6. Выберите счёт списания, номер брокерского договора и торговую площадку (рынок). Например, для совершения сделок с ценными бумагами (акциями, облигациями, ETF) на фондовом рынке Московской Биржи, выберите «ПАО «Московская Биржа (Основной рынок)». Введите сумму перевода.

| РоссельхозБанк                    |                                              |            | Последний        | вход: 11. <b>02.2021 11</b> : | 13             |                                       |                                      |  |
|-----------------------------------|----------------------------------------------|------------|------------------|-------------------------------|----------------|---------------------------------------|--------------------------------------|--|
| Главная                           | Платежи и переводы                           | Карты      | Счета            | Вклады                        | Кредиты        | Инвестиции                            | История                              |  |
| ← назад<br>Брокерси<br>Договоры н | кое обслуживание<br>на брокерское обслуживан | ие         |                  |                               | 5.<br>Инфо     | полнить Все<br>ормация актуальна на 9 | <b>действия</b> ►<br>9:00 11.02.2021 |  |
| 🕒 Договор бро                     | окерского обслуживания 63-22                 |            |                  |                               |                |                                       |                                      |  |
| Пополнен                          | ние торговой площадн                         | ки (брокер | ское обслужи     | івание)                       |                | $\sim$                                |                                      |  |
|                                   | Списать с                                    | MasterCar  | d Standard World | d (5398 77** ****             | 021 1)         | 6.                                    |                                      |  |
|                                   | Зачислить на                                 | 63-224     |                  |                               | 2)             |                                       |                                      |  |
|                                   |                                              | ПАО Моск   | овская Биржа (   | Основной рыно                 | <b>к) 3</b> 3) |                                       |                                      |  |
|                                   | Сумма перевода                               | 5 000.00   |                  | ₽                             | 4)             |                                       |                                      |  |
|                                   |                                              | С тарифами | банка Вы може    | те ознакомиться               | я <u>здесь</u> |                                       |                                      |  |
|                                   |                                              | Далее      | <u>Отмена</u>    |                               |                |                                       |                                      |  |

7. Следуйте инструкции на экране.

8. Подтвердите перевод путём ввода пароля из SMS.

| Главная Платежи и пери     | воды Карты                   | Счета                    | Вклады | Кредиты | Инвестиции | История                  |  | Введите одноразовь<br>банком в SMS-сообще | ій пароль, направленнь<br>гнии |
|----------------------------|------------------------------|--------------------------|--------|---------|------------|--------------------------|--|-------------------------------------------|--------------------------------|
| Іополнение торговой площа/ | ки (брокерское обслужива     | ние)                     |        |         |            | Состояние введен         |  |                                           |                                |
| Списать с                  | MasterCard Standard World (5 | 398 77** **** 0212       | )      |         |            |                          |  | зиз-пароль                                |                                |
| Зачислить на               | 63-2241955                   |                          |        |         |            |                          |  |                                           |                                |
|                            | ПАО Московская Биржа (Осн    | овной рынок) 3399.       |        |         |            |                          |  |                                           |                                |
| Сводный счет               | 30601810100005555555         |                          |        |         |            | Время действия СМС-парол |  | С-пароля                                  |                                |
| Сумма перевода             | 5000 P                       |                          |        |         |            |                          |  | () 09:36                                  | × .×* o                        |
| Комиссия                   | 0.00 P                       |                          |        |         |            |                          |  |                                           |                                |
|                            | С тарифами банка Вы можете о | знакомиться <u>здесь</u> |        |         |            |                          |  | The second based                          | 0                              |
|                            |                              | Отмена                   |        |         |            |                          |  | подтвердить                               | Отменить                       |

4

течение минуты, нажмите на кнопку

Получить SMS-сообщение повторно